1. Allez dans l'onglet "Calendrier" :

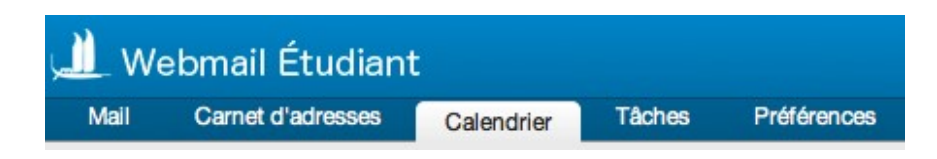

2. Vérifiez que vous ayez bien le calendrier "**UPF**" dans la colonne de gauche et qu'il est bien coché :

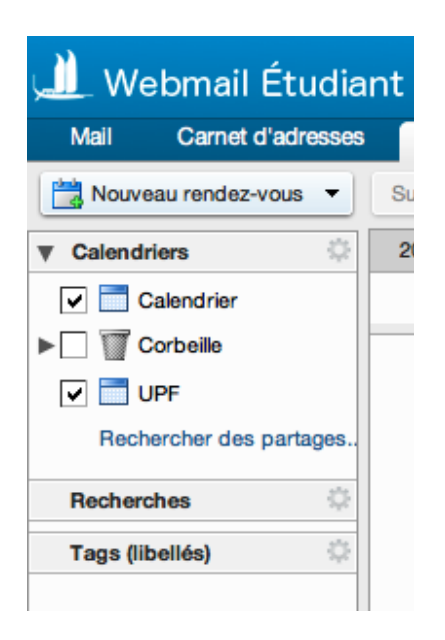

3. Mettre à jour votre emploi du temps avec un clique droit sur "UPF" puis sur le bouton "Recharger" :

| Mail                                                                                                    | Carnet d'adresses    | Carnet d'adresses Calendrier |        |  |  |  |  |
|----------------------------------------------------------------------------------------------------|----------------------|------------------------------|--------|--|--|--|--|
| Nouv                                                                                                    | reau rendez-vous 🔻   | Supprime                     | r (    |  |  |  |  |
| Calend                                                                                                    | Iriers 🔅             | 2012                         |        |  |  |  |  |
| <b>v</b> 🗖                                                                                                    | Calendrier           |                              |        |  |  |  |  |
|                                                                                                    | Corbeille            | 06:00                        |        |  |  |  |  |
| Image: Second second second |                      |                              |        |  |  |  |  |
| Rec                                                                                                    | her Partager le cale | ndrier                       |        |  |  |  |  |
| Recher                                                                                                    | ch A Déplacer        |                              |        |  |  |  |  |
| Togo (                                                                                                    | Éditer propriété     | Éditer propriétés            |        |  |  |  |  |
| rags (ii                                                                                                    | C Recharger          | C Recharger                  |        |  |  |  |  |
|                                                                                                    |                      | ans une nouvelle fenêtre     |        |  |  |  |  |
|                                                                                                    | Ouvrir dans une      | e nouvelle fe                | enêtre |  |  |  |  |

4. Visualisez votre emploi du temps :

| 🛄 Webmail Étudiant 🔤 👘 Rechercher                    |               |                                                              |                                                 |                                                               |                                                                                                    |                                                  |                       |          |      |       |  |  |  |
|------------------------------------------------------|---------------|--------------------------------------------------------------|-------------------------------------------------|---------------------------------------------------------------|----------------------------------------------------------------------------------------------------|--------------------------------------------------|-----------------------|----------|------|-------|--|--|--|
| Mail Carnet d'adresses Calendrier Tâches Préférences |               |                                                              |                                                 |                                                               |                                                                                                    |                                                  |                       |          |      |       |  |  |  |
| Nouveau rendez-vous 💌                                | Supprim       | er 🗁 🖉 🕶 🖨 Aujou                                             | rd'hui                                          | <b>(</b>                                                      | 1/10 - 7/10 🔹                                                                                                    | Jo                                               | ur Semaine ouvrée     | Semaine  | Mois | Liste |  |  |  |
| ▼ Calendriers                                        | 2012          | Lun 1 Oct                                                    | Mar 2 Oct                                       | Mer 3 Oct                                                     | Jeu 4 Oct                                                                                                    | Ven 5 Oct                                        | Sam 6 Oc              | t        |      |       |  |  |  |
| Calendrier                                           |               |                                                              |                                                 |                                                               |                                                                                                    |                                                  |                       |          |      |       |  |  |  |
| Corbeile                                             | 06:00         |                                                              |                                                 |                                                               |                                                                                                    |                                                  | 1                     |          | 1    |       |  |  |  |
| UPF                                                  |               |                                                              |                                                 |                                                               |                                                                                                    |                                                  |                       |          |      |       |  |  |  |
| Rechercher des partages.                             | 07:00         |                                                              |                                                 |                                                               |                                                                                                    |                                                  |                       |          |      |       |  |  |  |
| Recherches 🔅                                         | 08:00         |                                                              |                                                 |                                                               | 7:30                                                                                                    |                                                  | 7:30                  | TD/0     |      |       |  |  |  |
| Tags (libellés)                                      |               |                                                              |                                                 |                                                               | Loynes de Fumichon a : Amphia1                                                                                                    |                                                  | S.Boutheon g : G1-1 [ | Edt-Ens] |      |       |  |  |  |
|                                                      | 09:00         | 9:00                                                         | 9:00                                            |                                                               | [Edt-Ens]                                                                                                    |                                                  | 9:00                  |          | 4    |       |  |  |  |
|                                                      |               | Cm : Intro a la Gestion (Eco)                                | Cm : Intro a la Gestion (Eco)                   |                                                               | Td : Intro a la Gestion (Eco) (TD3)                                                                                                    |                                                  |                       |          |      |       |  |  |  |
|                                                      | 10:00         | M.Badie a : Amphia1 [Edt-Ens]                                | 10:30                                           |                                                               | 10:30                                                                                                    |                                                  |                       |          |      |       |  |  |  |
|                                                      | 11:00         |                                                              |                                                 | 10:30                                                         | 10:30                                                                                                    |                                                  |                       |          |      |       |  |  |  |
|                                                      | $\rightarrow$ |                                                              |                                                 | Cm : Intro a I' Eco (Eco) B.Poirine a<br>: Amphia1 [Edt-Ens]  | Cm : Intro Hist Deg (Eco) B.de<br>Loynes de Fumichon a : Amphia1                                                                                                    |                                                  |                       |          |      |       |  |  |  |
|                                                      | Midi          |                                                              |                                                 | 12:00                                                         | [Edt-Ens]                                                                                                    |                                                  |                       |          |      |       |  |  |  |
|                                                      |               |                                                              |                                                 |                                                               |                                                                                                    |                                                  |                       |          |      |       |  |  |  |
|                                                      | 13:00         |                                                              |                                                 |                                                               |                                                                                                    |                                                  |                       |          | -    |       |  |  |  |
|                                                      | 14:00         | 13:30                                                        |                                                 |                                                               |                                                                                                    | 13:30                                            |                       |          |      |       |  |  |  |
|                                                      | 14.00         | Cm : Intro a l' Eco (Eco) B.Poirine a<br>: Amphia1 [Edt-Ens] |                                                 |                                                               |                                                                                                    | Td : Ang 1 (TD3) P.Kelley e : e 2-1<br>[Edt-Ens] |                       |          |      |       |  |  |  |
|                                                      | 15:00         | 15:00                                                        | 15-00                                           |                                                               |                                                                                                    | 15:00                                            |                       |          |      |       |  |  |  |
|                                                      |               | Cm : Intro au Drt (Eco) M.Capogna                            | Cm : Intro Hist Deg (Eco) B.de                  |                                                               |                                                                                                    | Td : Intro a l' Eco (Eco)-TD1                    |                       |          |      |       |  |  |  |
|                                                      | 16:00         | a : Amphia1 [Edt-Ens]                                        | Loynes de Fumichon a : Amphia1<br>[Edt-Ens]     |                                                               |                                                                                                    | A.Ailloud f : Amphif [Edt-Ens]                   |                       |          |      |       |  |  |  |
|                                                      |               | 16:30                                                        | 16:30                                           | 16:30                                                         | 16:30                                                                                                    | 10.00                                            |                       |          |      |       |  |  |  |
|                                                      | 17:00         | Cm : Gest Rh C.Pensart a :<br>Amphia1 [Edt-Ens]              | Cm : Gest Rh C.Pensart a :<br>Amphia1 [Edt-Ens] | Td : Intro a l' Eco (Eco) (TD3) S.Lilin<br>g : G1-1 [Edt-Ens] | Cm: htro au<br>Mcgaognas<br>Amphiaf [Edt<br>18:00<br>Cm: htro au Drt [Eco)-C.C.M.Capogna a : Amphia5a : Amphiaf [Edt-Ens]<br>Date : 4 Oct 12, do 16:30 à 16:00<br>Affichage : [Occupé<br>Commentaires : Cm: htro au Drt [Eco]-C.C.M.Capogna a : Amphia5a :<br>Cm: htro au |                                                  |                       |          |      |       |  |  |  |
|                                                      | 18:00         | 18:00                                                        | 18:00                                           | 18:00                                                         |                                                                                                    |                                                  |                       |          |      |       |  |  |  |
|                                                      |               |                                                              |                                                 | 18:00<br>Td : Gest Rh (TD3) C.Houariki g :                    |                                                                                                    |                                                  |                       |          |      |       |  |  |  |
|                                                      | 19:00         |                                                              |                                                 | G3-1 [Edt-Ens]                                                | a: Amphia1 [Las and                                                                                                    |                                                  | _                     |          |      |       |  |  |  |
|                                                      |               |                                                              |                                                 | 15.30                                                         | 10.00                                                                                                    |                                                  |                       |          |      |       |  |  |  |